# 北京工业大学图书馆座位预约系统

使用帮助

# 目录

| 1 | 网页预约                      |
|---|---------------------------|
|   | 1.1 用户登录                  |
|   | 1.2 用户退出4                 |
|   | 1.3 自选座位5                 |
|   | 1.4 我的预约7                 |
|   | 1.5 激活码                   |
| 2 | 移动端网页预约10                 |
|   | 2.1 用户登录10                |
|   | 2.2 用户退出11                |
|   | 2.3 预约选座12                |
|   | 2.4 查看预约记录15              |
|   | 2.5 签到、暂离、续约16            |
|   | 2.6 结束座位17                |
| 3 | 日新工大 APP 预约(推荐使用)18       |
| 4 | 微信小程序预约"一考即过座位预约"(推荐使用)18 |
|   | 4.1 小程序入口:                |
|   | 4.2 身份绑定                  |
|   | 4.4 签到、暂离、续约              |
|   | 4.5 门禁记录                  |

# 1 网页预约

## 1.1 用户登录

- 1. 访问网址: <u>https://libseat.bjut.edu.cn/</u>
- 2. 读者使用学校统一身份认证账号、密码登录,登录界面如图所示:

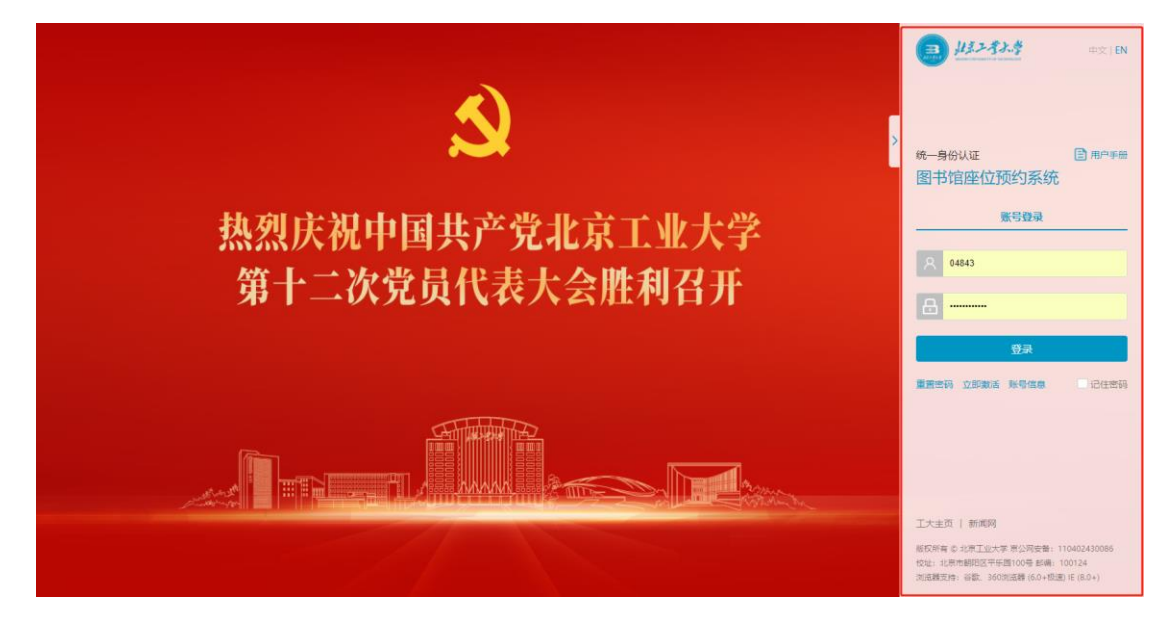

统一身份认证成功后进入用户使用界面如图所示

| Leosus 唐位預約系统   |               |             |              |              |               | │ 2023-07-17 周─ <b>1</b> | <b>5:37:31</b>  |
|-----------------|---------------|-------------|--------------|--------------|---------------|--------------------------|-----------------|
| 北京工业大学图书馆座位预约系统 | 运行使用规则(暂行)北京] | 业大学图书馆实行座位稿 | 的制度,有效预约的法者享 | 有產位优先使用权为满足不 | 同读者的震求,不同区域采取 | 収不同最大预约时长,其中自修室、         | 一層多媒 查看详情       |
| ● 自选座位  ◎       | 图书稿 🛛 🗸       | 2023-07-17  |              |              |               |                          | 画法度位            |
| 二层东区            | 二层中厅          | 二层保留区       | 二层北区         | 二层南区         | 二层西区          | 三层东区                     | (ご)<br>我的预約     |
| 三层中庭            | 三层保留区         | 三层北区        | 三层南区         | 三层西区         | 四层东区          | 四层中庭                     | <b>2</b><br>激活码 |
| 四层保留区           | 四层北区          | 四层南区        | 四层西区         |              |               |                          |                 |
|                 |               |             |              |              |               |                          |                 |
|                 |               |             |              |              |               |                          |                 |
|                 |               |             |              |              |               |                          |                 |
|                 |               |             |              |              |               |                          |                 |

## 1.2 用户退出

在使用界面的右上方有退出按钮,如图所示,点击退出按钮

| Cleosys<br>Millityte<br>中位預約系統               |                          |                           | 2023-07-17 周 <b>1</b> | <b>5:39:05</b> |
|----------------------------------------------|--------------------------|---------------------------|-----------------------|----------------|
| 北京工业大学图书馆座位预约系统运行使用提则(暂行)北京                  | 京工业大学图书馆或行座位稿的制度,有效稿的的读者 | 享有確位优先使用权为满足不同读者的需求。不同区域采 | 现不同最大预约时长,其中自修室、-     | 一层多媒 查看详情      |
| ● 自选座位 🕕 >>>>>>>>>>>>>>>>>>>>>>>>>>>>>>>>>>> | 2023-07-17               |                           |                       | 国際を            |
| 二层东区二层中厅                                     | 二层保留区二层北区                | 二层南区二层西区                  | 三层东区                  | (ご) 我的预约       |
| 三层中庭 三层保留区                                   | 三层北区三层南区                 | 三层西区四层东区                  | 四层中庭                  | 「「「」」          |
| 四层保留区 四层北区                                   | 四层南区四层西区                 |                           |                       |                |
|                                              |                          |                           |                       |                |
|                                              |                          |                           |                       |                |
|                                              |                          |                           |                       |                |
|                                              |                          |                           |                       |                |

点击退出按钮会进入确认退出登录界面,如图所示,点击退出登录,之后就会回 到用户登录界面。

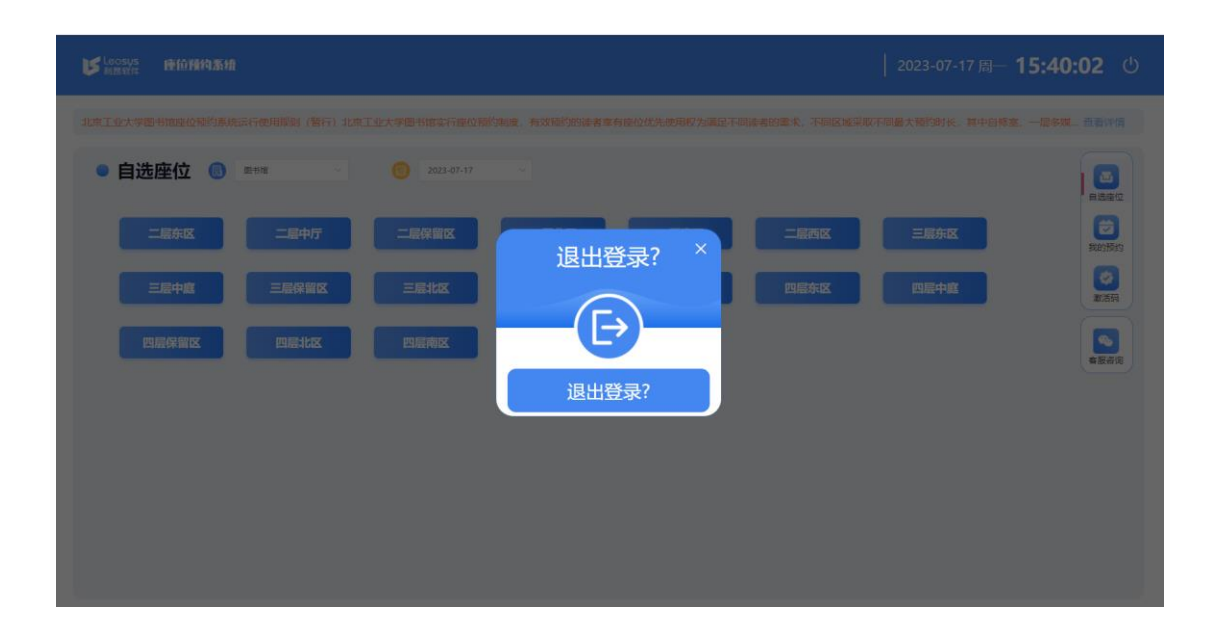

#### 1.3 自选座位

登录成功过后的用户使用界面首页就是自选座位界面,如图所示,读者在条件检 索功能的下方选择场馆(图书馆)以及日期(当日和次日)后,根据自己的选择, 点击楼层区域进行座位预约

|                  | 均系统                 |                  |                |                | 2023-07-17 周一 | <b>16:20:54</b>  |
|------------------|---------------------|------------------|----------------|----------------|---------------|------------------|
| 北京工业大学图书馆座位师约系统运 | 济使用规则(暂行)北京工业大学图书馆实 | 一座位预约制度,有效预约的读者享 | 有座位优先使用权为满足不同语 | 著者的需求,不同区域采取不同 | 同最大预约时长,其中自修改 | 8、一层冬城… 查看详情     |
| ● 自选座位 💿 🔹       | 图书馆 2023            | 07-17 ~          |                |                |               | 日选座位             |
| 二层东区             | 二层中厅二层保留口           |                  | 二层南区           | 二层西区           | 三层东区          | Rothio           |
| 三层中底             | 三层保留区 三层北区          | 三层南区             | 三层西区           | 四层东区           | 四层中庭          | (2)<br>激活明       |
| 四层保留区            | 四层北区 四层南区           | 四层西区             |                |                |               | <b>2</b><br>盔則   |
|                  |                     |                  |                |                |               | <b>●</b><br>客服書询 |
|                  |                     |                  |                |                |               |                  |
|                  |                     |                  |                |                |               |                  |
|                  |                     |                  |                |                |               |                  |
|                  |                     |                  |                |                |               |                  |

这里选择二层中厅 065 号座位进行演示,请以实际座位为准,点击 065 号座位,如图所示

| い<br>「<br>「<br>「<br>」<br>B<br>软件<br>座<br>位<br>預約系統<br>の<br>の<br>、<br>の<br>の<br>の<br>の<br>の<br>の<br>の<br>の<br>の<br>の<br>の<br>の<br>の |                |             |                                  |             |            | 2023-07-17 周—      | <b>16:08:35</b>                                                                                                    |
|----------------------------------------------------------------------------------------------------|----------------|-------------|----------------------------------|-------------|------------|--------------------|----------------------------------------------------------------------------------------------------|
| 北京工业大学图书馆座位预约系统运行使用规则                                                                                                    | 」(暫行)北京工业大学图书  | i实行座位预约制度,有 | 效预约的读者享有座位优势                     | e使用权为满足不同读者 | 皆的需求,不同区域深 | 采取不同最大预约时长,其中自修    | 室、一层多媒 直看详情                                                                                                    |
| ● 自选座位 ⑤ 2023-07-17<br>☑ 二层中厅                                                                                                    | ✓ 返回           |             |                                  |             |            |                    | <ul> <li>(回)</li> <li>(回)</li> <li>((u)</li> <li>((u)</li></ul> |
| 065 064                                                                                                    | * *            | 05          | 7 056 <b>1</b><br>8 055 <b>1</b> | 书           | ÷          | 049 048<br>050 047 | 公司       公司       各数前向                                                                                                    |
| 067 062<br>068 061                                                                                                    | 19. 19.<br>19. | 05<br>06    | 9 054 <b>1</b><br>0 053 <b>1</b> | 架           | 架          | 051 046<br>052 045 |                                                                                                    |

选择开始时间和结束时间,点击立即预约,预约成功后(请在预约时间开始前 30 分钟到预约时间开始后 30 分钟内签到,否则会被记录违约一次)

-

|       | 选择开始时间 |       | $\neg$ |       | 选择结束时间 |       |
|-------|--------|-------|--------|-------|--------|-------|
| 现在    | 17:00  | 18:00 |        | 17:00 | 18:00  | 19:00 |
| 19:00 | 20:00  | 21:00 |        | 20:00 |        |       |
| 22:00 |        |       |        |       |        |       |
|       |        |       |        |       |        |       |
|       |        |       |        |       |        |       |

| した Leosus 座位預約                       | 自系统       |    |                     |     | 2023-07-17 周                         | <b>16:16:13</b>                                                                                                    |
|--------------------------------------|-----------|----|---------------------|-----|--------------------------------------|----------------------------------------------------------------------------------------------------|
| 北京工业大学图书馆座位预约系统运行                    |           |    |                     |     |                                      |                                                                                                    |
| • 自选座位 💿 200<br>🔁 二息中厅               | 3.07.17 V | 反回 | 预约成功!               | ×   |                                      | Rasto<br>Rasto<br>Rasto |
| 065 064 <b>.</b><br>066 063 <b>.</b> | 6         | 45 | 确定                  | -11 | 049 048 <b>0</b>                     |                                                                                                    |
| 067 062<br>068 061                   | я         | R  | 059 054 <b>0</b> 88 |     | 051 046 <b>1</b><br>052 045 <b>1</b> |                                                                                                    |

界面左下方显示的三种座位状态与其他标志,如图所示

| 图例 | 当前无人坐 |       | <br>当前暫离中 | 禁用 | <b></b><br>し<br>源 | 墙壁 | n<br>n | <b>夏</b> 《<br>电脑 |
|----|-------|-------|-----------|----|-------------------|----|--------|------------------|
| 1. | 空位形状座 | 位表示当前 | 前时间无人     |    | 可用                |    |        |                  |
| 2. | 有人形状座 | 位表示当前 | 前时间有人     | •  | 不可用               |    |        |                  |
| 3. | 灰色禁止形 | 状座位表示 | 卡其他原因     |    | 不可用               |    |        |                  |

### 1.4 我的预约

在首页右方窗口中,自选座位功能下方就是我的预约功能,此功能可以查看读者 自己的预约记录,显示预约信息,方便读者查看,如图所示

| Leosys<br>利昂软件 | 位预约系统       |               |                      |            |         | 2023      | 3-07-17 周一 <b>1</b> ( | 5:49: |
|----------------|-------------|---------------|----------------------|------------|---------|-----------|-----------------------|-------|
| 工业大学图书馆座位预     | 约系统运行使用规则(暂 | 行)北京工业大学图书馆实行 | 查位预约制度,有效预约的读者享有座位优先 | 。使用权为满足不同读 | 者的需求,不同 | 区域采取不同最大预 | 约时长,其中自修室、一           | 一层多媒  |
| 我的预约           |             |               |                      |            |         |           |                       |       |
| 预约日期           | 预约开始时间      | 預約结束时间        | 预约座位                 | 哲高时间       | 返回时间    | 状态        | 操作                    |       |
| 2023-7-17      | 16:38       | 17:00         | 图书馆2层二层中厅065号        |            |         | 已预约       | 取 淨                   |       |
| 2023-7-17      | 16:05       | 17:00         | 图书馆2层二层中厅065号        |            |         | 已取消       |                       |       |
| 2023-7-17      | 15:50       | 16:00         | 图书馆2层二层中厅065号        |            |         | 已取清       |                       |       |
| 2023-7-17      | 15:48       | 16:00         | 图书馆2层二层中厅065号        |            |         | 已取消       |                       |       |
| 2023-7-13      | 16:44       | 22:00         | 图书馆4层四层中庭021号        |            |         | 结束使用      |                       |       |
| 2023-7-13      | 16:43       | 22:00         | 图书馆4届四层东区066号        |            |         | 结束使用      |                       |       |
|                |             |               | < 1 2 3 >            |            |         |           |                       |       |
|                |             |               |                      |            |         |           |                       |       |

在这里的记录就是我们演示所预约的座位,以及该用户所有的预约记录,都在我 的预约功能中显示

用户还可在"我的预约"中取消该预约,如图所示

| 工业大学期书馆能位和约察<br>我的预约<br><sub>R的日期</sub> | 统运行使用报则(智<br>预防开始时间 | 行)北京工业大学图书馆实行 | 一個位物的制度,有效物的的建者享有盛位优势 | 先使用权为满足不同读 | 者的憲求、不同 | 医域突取不同最大预约 | 3时长,其中自修室、一 | usw 81 |
|-----------------------------------------|---------------------|---------------|-----------------------|------------|---------|------------|-------------|--------|
| 我的预约                                    | 预约开始时间              |               |                       |            |         |            |             |        |
| RINE                                    | 预约开始时间              |               |                       |            |         |            |             |        |
|                                         |                     | 预约结束时间        | 預約座位                  | 智高时间       |         | 联合         | <b>提作</b>   | e      |
| 2023-7-17                               | 16:38               | 17:00         | 图书馆2层二层中厅065号         |            |         | 已預約        | 取消          | 我      |
| 2023-7-17                               | 16:05               | 17:00         | 图书馆2层二层中厅065号         |            |         | 已取消        |             | 2      |
| 2023-7-17                               | 15:50               | 16:00         | 图书馆2层二层中厅065号         |            |         | 已取消        |             |        |
| 2023-7-17                               | 15:48               | 16:00         | 图书馆2层二层中厅065号         |            |         | 已取消        | -           |        |
| 2023-7-13                               | 16:44               | 22:00         | 图书馆4层四层中庭021号         |            |         | 结束使用       |             |        |
| 2023-7-13                               | 16:43               | 22:00         | 图书馆4层四层东区066号         |            |         | 结束使用       |             |        |
|                                         |                     |               | < 1 2 3 >             |            |         |            |             |        |

点击取消按钮,弹出取消预约确认框,如图所示

| 温馨提示 ×   ・ 将取消该预约   取消   和定                        |          | , and the second second s |
|----------------------------------------------------|----------|----------------------------------------------------------------------------------------------------|
| <ul> <li>将取消该预约</li> <li>取消</li> <li>确定</li> </ul> | 温馨提示     | ×                                                                                                    |
| 取消 确定                                              | 1 将取消该预约 |                                                                                                    |
|                                                    |          | 取消 确定                                                                                                    |

点击确认,会提示取消成功,并且"我的预约"中,该预约的状态更改为已取消, 如图所示

| し<br>Eleosys<br>利昂软件 | 座位预约系统        |               |                        |           |         | 2023       | -07-17 周一 <b>16</b> | 52:23          |
|----------------------|---------------|---------------|------------------------|-----------|---------|------------|---------------------|----------------|
| 北京工业大学图书馆座位          | 2预约系统运行使用规则(暂 | 行) 北京工业大学图书馆实 | 行座位预约制度,有效预约的读者享有座位优先( | 更用权为满足不同读 | 者的震求,不同 | 区域采取不同最大预修 | 的时长,其中自修室、一         | -层多煤 查看详       |
| ● 我的预约               |               |               |                        |           |         |            |                     |                |
| 预约日期                 | 预约开始时间        | 预约结束时间        | 预约座位                   | 智高时间      | 返回时间    | 800        | 提作                  |                |
| 2023-7-17            | 16:38         | 17:00         | 图书馆2层二层中厅065号          |           |         | 已取消        | -                   | 我的预测           |
| 2023-7-17            | 16:05         | 17:00         | 图书馆2层二层中厅065号          |           |         | 已取消        | -                   | 家酒研            |
| 2023-7-17            | 15:50         | 16:00         | 图书馆2层二层中厅065号          |           |         | 已取消        | -                   | <b>2</b><br>密到 |
| 2023-7-17            | 15:48         | 16:00         | 图书馆2层二层中厅065号          |           |         | 已取消        | -                   | <b>1</b>       |
| 2023-7-13            | 16:44         | 22:00         | 图书馆4层四层中庭021号          |           |         | 结束使用       | -                   | APRIL I        |
| 2023-7-13            | 16:43         | 22:00         | 图书馆4届四层东区066号          |           |         | 结束使用       | -                   |                |
|                      |               |               | < 1 2 3 >              |           |         |            |                     |                |
|                      |               |               |                        |           |         |            |                     |                |

### 1.5 激活码

点击激活码获取 6 为数字,手机扫码小程序码或直接搜索一考即过进入小程序, 输入此 6 位数字,可进入小程序内使用。

| 北京工 | 业大学图书馆座位预约 | ]系统运行使用规则(暂 | 行) 北京工业大学图书馆实行 | 座位预约制度,有效预约的读者享有座位优先使用 | 用权为满足不同读者的 | 需求,不同区域 | 采取不同最大预约 | 时长,其中自修室、一 | 一层多媒 查看详情        |
|-----|------------|-------------|----------------|------------------------|------------|---------|----------|------------|------------------|
| •   | 我的预约       |             |                |                        |            |         |          |            | 自选条位             |
|     | 预约日期       | 预约开始时间      | 预约结束时间         | 预约座位                   | 智識时间       | 返回时间    | 状态       | 操作         |                  |
|     | 2023-7-14  | 12:00       | 13:00          | 图书馆2层二层中厅064号          |            |         | 已取消      |            | 我的预约             |
|     | 2023-7-14  | 11:20       | 12:00          | 图书馆2层二层中厅064号          |            |         | 已取消      |            | 激語               |
|     | 2023-7-3   | 13:00       | 14:00          | 图书馆2层二层中厅024号          |            |         | 已取消      |            | <b>2</b><br>签到   |
|     |            |             |                |                        |            |         |          |            | <b>●</b><br>客服咨询 |

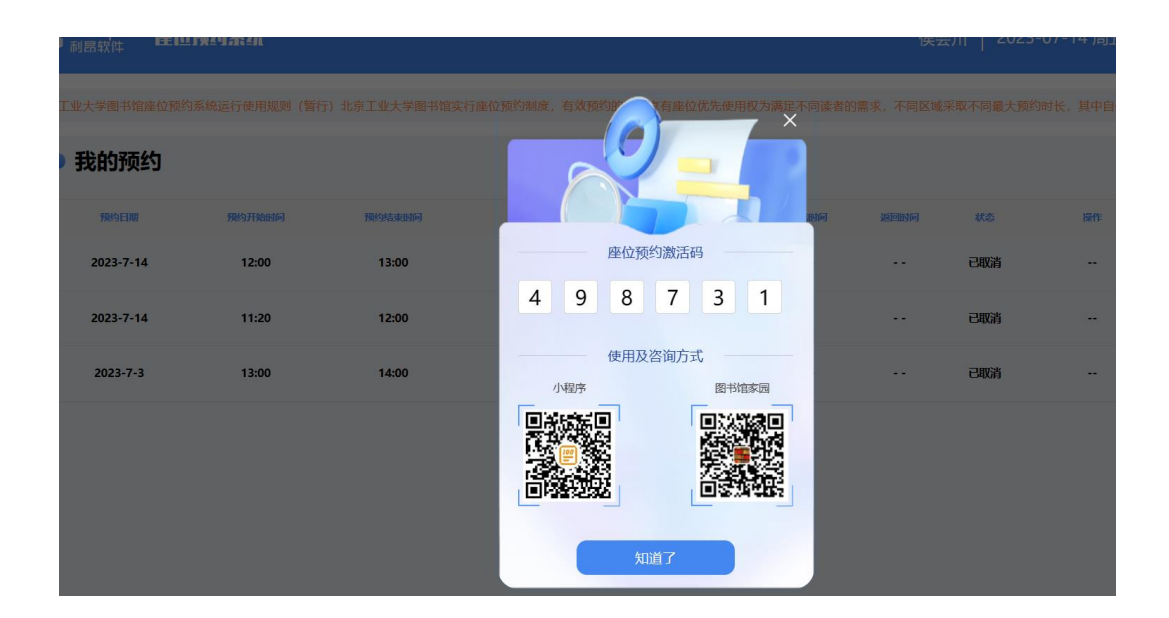

# 2 移动端网页预约

## 2.1 用户登录

- 1. 移动设备访问网址: <u>https://libseat.bjut.edu.cn/</u>
- 2. 读者使用统一认证账号密码登录。

#### 登录界面如下图:

|                                                           | EN<br>EN<br>ENSOLVENTERTY OF ITCHNOLOGY                |                                    |  |  |
|-----------------------------------------------------------|--------------------------------------------------------|------------------------------------|--|--|
|                                                           | 统一身(                                                   | 分认证                                |  |  |
| 账号                                                        | 请输入账号                                                  |                                    |  |  |
| 密码                                                        | 请输入密码                                                  |                                    |  |  |
|                                                           | 登                                                      | 5<br>5                             |  |  |
|                                                           |                                                        | □ 记住密码                             |  |  |
|                                                           | 立即激活                                                   | 账号信息                               |  |  |
| <b>温馨提示:</b><br>1.登录密码与<br>2.研究生学号<br>3.支持运营育<br>4. 忘记密码语 | i内网门户密码相同。<br>3请使用大写字母。<br>那基站信号和校内WIFI,<br>或提示密码错误,请点 | 信号不佳可更换位置或网络。<br>击" <u>重置密码</u> "。 |  |  |

在输入学号以及密码后,点击登录,学号密码认证成功后即可登录成功,用户使用界面如下

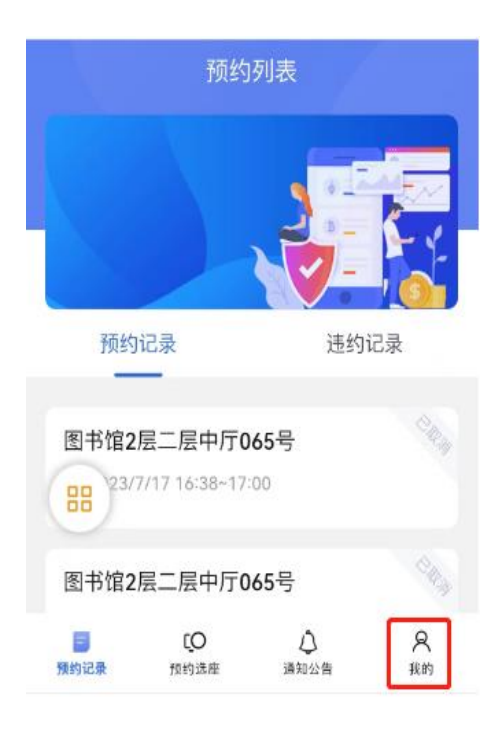

### 2.2 用户退出

点击我的,然后点击退出登录即可,如图所示

| 冬 当前版本    | 5号         |           | 1.0.7 |
|-----------|------------|-----------|-------|
|           | 退出         | 登录        |       |
|           |            |           |       |
| □<br>预约记录 | [O<br>預约选座 | ↓<br>通知公告 | 2 我的  |

# 2.3 预约选座

| 点击预约          | 选座 如       | 图所示:      |                                          |  |  |  |
|---------------|------------|-----------|------------------------------------------|--|--|--|
|               | 预约列表       |           |                                          |  |  |  |
|               |            |           |                                          |  |  |  |
| 预约i           | 记录         | 违约证       | 云菜                                       |  |  |  |
| 图书馆2层二层中厅065号 |            |           |                                          |  |  |  |
| 图书馆2月         | 晨二层中厅0     | 65号       | C. C. C. C. C. C. C. C. C. C. C. C. C. C |  |  |  |
| 預約记录          | [O<br>预约选座 | ↓<br>通知公告 | <b>只</b><br>我的                           |  |  |  |

选好时间: 今天或明天

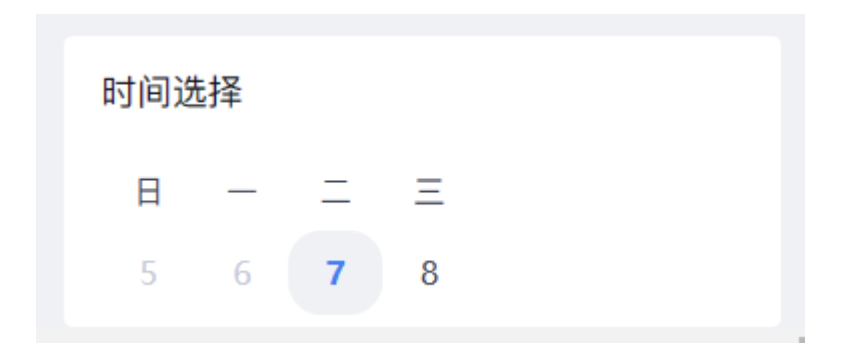

选择你要预约的楼层区域,这里以二层中厅 065 号座位进行演示

|        |   | 预  | 约选  | 莝  |    |        |
|--------|---|----|-----|----|----|--------|
|        |   | E  | 图书馆 | ł  |    |        |
|        |   |    |     |    |    |        |
| 时间选    | 择 |    |     |    |    |        |
| -      | Ξ | Ξ  | 四   | 五  | 六  | 日      |
| 7      | 8 | 9  | 10  | 11 | 12 | 13     |
| 6      |   |    |     |    |    | -      |
| 二层中厅   |   |    |     |    |    | 筛选     |
| 总数: 68 |   |    |     |    | R  | J用: 68 |
|        |   |    |     |    |    |        |
|        |   | (O |     | ٥  |    | R      |

选择座位使用的开始时间和结束时间(注意:为防止发生纠纷,其他筛选中的**靠窗和电源后** 台已屏蔽,功能失效)

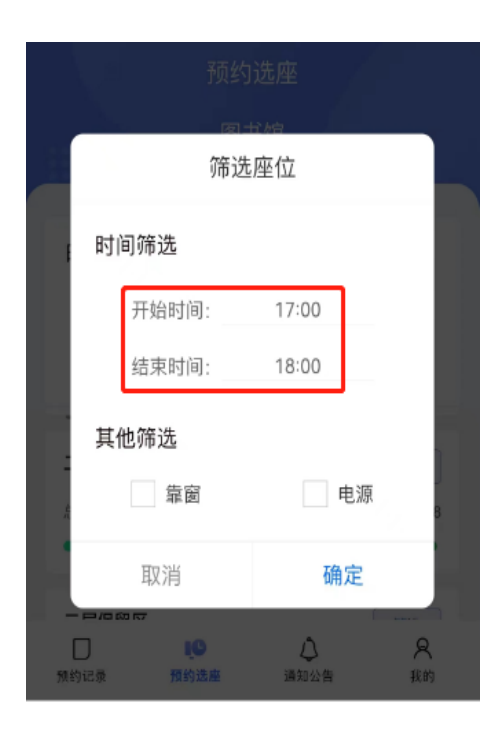

进入二层中厅的界面如下,点击 065 号座位,请以实际座位为准

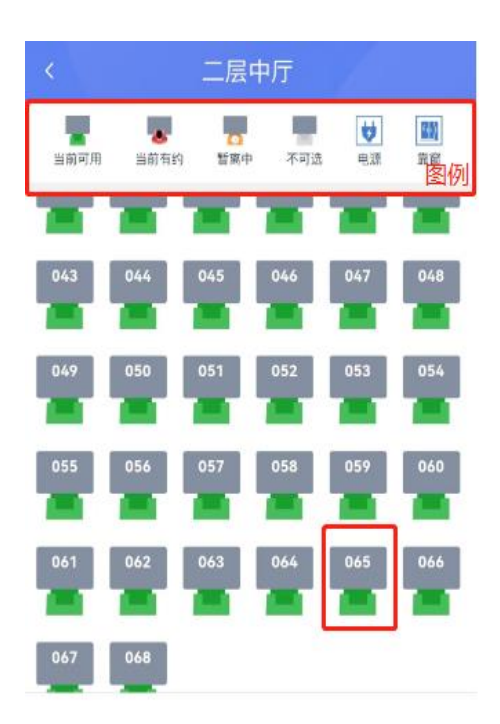

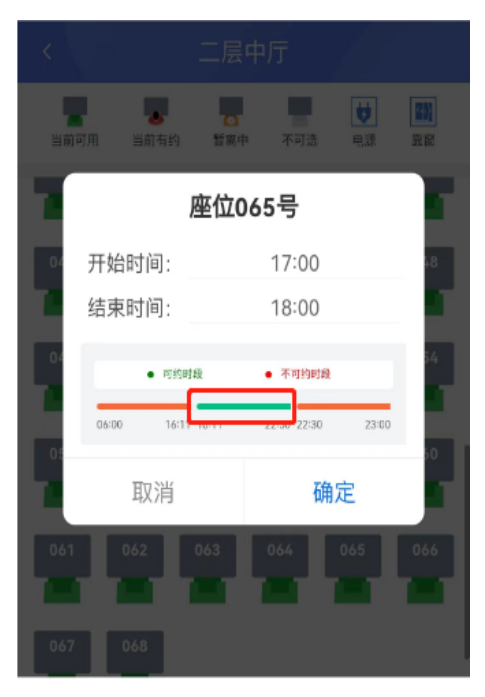

点击确定之后便会弹出 预约成功

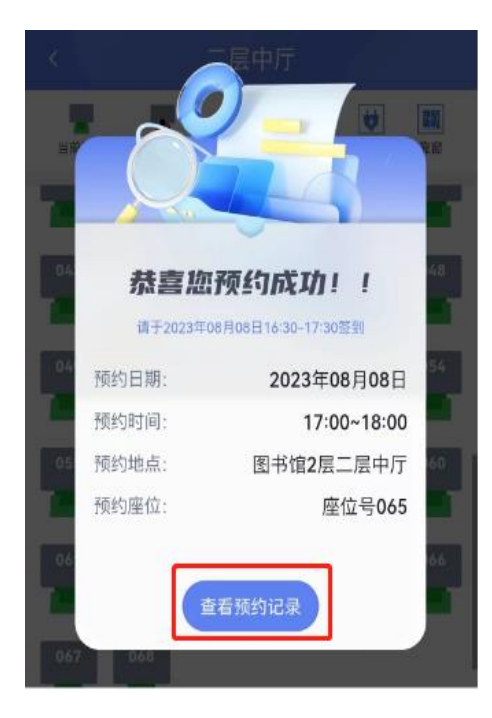

## 2.4 查看预约记录

点击预约记录即可查看

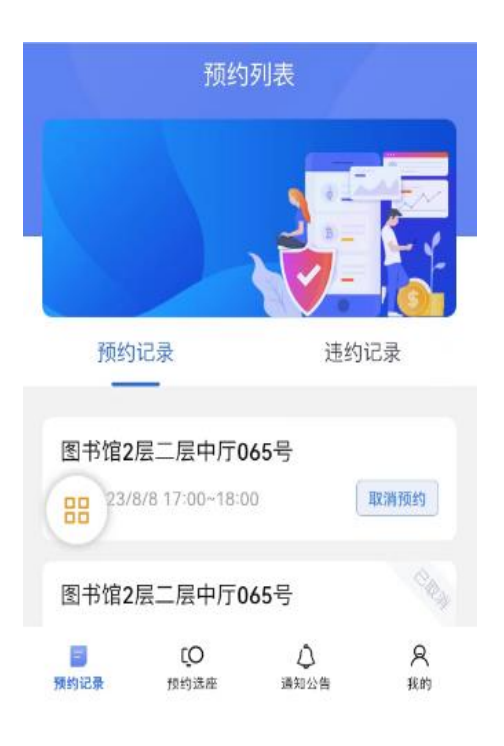

#### 2.5 签到、暂离、续约

点击图标,如图所示,打开二维码扫描器,扫描馆内选座机(或三层北、四层北查询机)动态 二维码实现签到功能,点击暂离、续约图标可以临时暂离、续约。

|              | 预约                                 | 列表         |         |
|--------------|------------------------------------|------------|---------|
|              |                                    |            |         |
| 预约           | 记录                                 | 违约         | 的记录     |
| 图书馆2<br>图书馆2 | 层二层中厅0<br>8/8 17:00~18:0<br>层二层中厅0 | 65号<br>65号 | 取消预约    |
| 預約记录         | [O<br>預约选座                         | ↓<br>通知公告  | 名<br>我的 |

|                         | 预约                      | 列表                 |    |
|-------------------------|-------------------------|--------------------|----|
|                         |                         |                    |    |
| ≦到 页约                   | 记录                      | 违约                 | 记录 |
| 智高 官2                   | 层二层中厅0                  | 65号                |    |
| (4)<br>建约               | 3/8 17:00~18:0          | 0                  |    |
| ◎<br>结束<br>く<br>收起 23/7 | 层二层中厅0<br>7/17 16:38~17 | <b>165</b> 号<br>00 |    |
| 图书馆2                    | 层二层中厅0                  | 65号                |    |
|                         | ιŌ                      | ۵                  | 8  |
| 预约记录                    | 预约选座                    | 通知公告               | 我的 |

# 2.6 结束座位

| 可以点击结束图                                                            | 标 以便其                  | 他用户的使用         |
|--------------------------------------------------------------------|------------------------|----------------|
| Ť.                                                                 | 顶约列表                   |                |
|                                                                    |                        |                |
| 哲憲<br>〇                                                            | 违约                     | 记录             |
| ◎<br>⑤<br>⑤<br>⑤<br>⑤<br>⑤<br>⑤<br>⑤<br>⑤<br>⑤<br>⑤<br>⑤<br>⑤<br>⑤ | 厅 <b>065号</b><br>18:00 |                |
| 图书馆2层二层中                                                           | 厅065号                  |                |
| E [O<br>預約记录 預約法母                                                  | ↓<br>通知公告              | <b>只</b><br>我的 |

之后会弹出个 提示框 请您再次确认

|     | _            |
|-----|--------------|
| 温馨。 | 提示<br>当前座位吗? |
| 取消  | 确认           |
|     |              |

# 3日新工大 APP 预约(推荐使用)

打开日新工大 APP,在应用→微应用里找到图书馆座位预约,不需要使用学校统一身份 认证账号、密码登录,其他同网页预约

# 4 微信小程序预约--"一考即过座位预约" (推荐使用)

4.1 小程序入口:

**4.1.1** 位于二层南北自助服务区的两台选座机有小程序获取二维码,手机扫描即可打开小程序

4.1.2 关注"北工大图书馆"公众号,点击底部菜单"学研支持"-"座位预约",打开小程序

#### 4.2 身份绑定

打开"一考即过座位预约"小程序(小程序可放在桌面上方便下次使用),首次使用出现如下界面,需要登陆座位预约网页版 https://libseat.bjut.edu.cn/ 获取激活码绑定身份,以后使用无需再次绑定

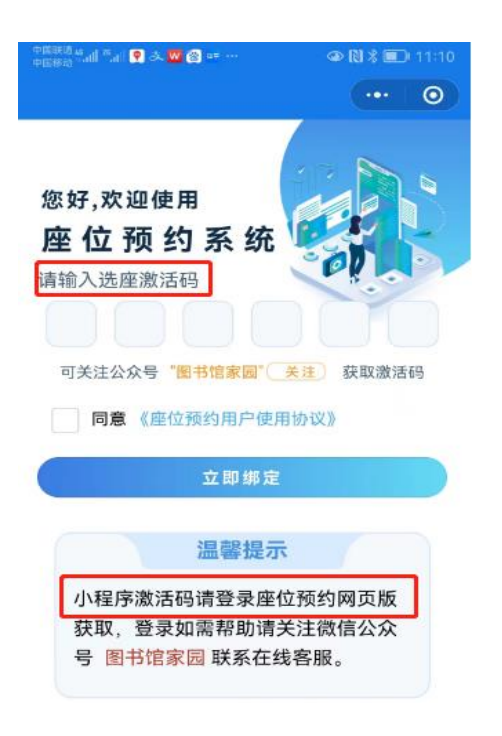

## 4.3 预约座位

绑定后界面如下,点击界面底部的预约座位

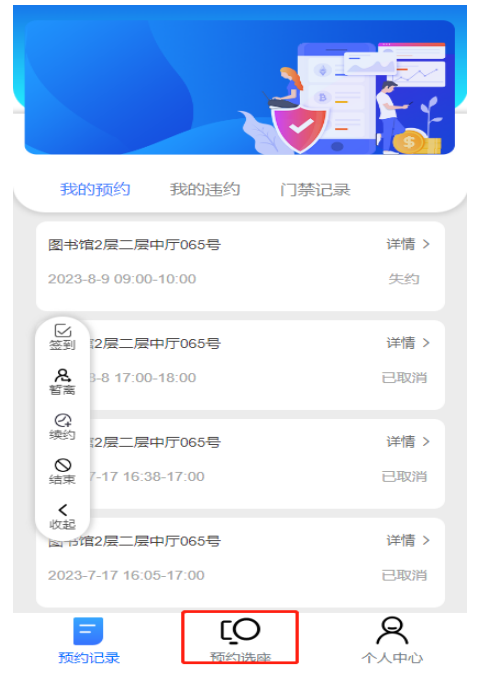

选好时间:今天或明天;选择你要预约的楼层区域,这里以二层中厅 065 号座位进行 演示,选择座位使用的开始时间和结束时间,也可以不选择(注意:为防止发生纠纷,其 他筛选中的**靠窗和电源后台已屏蔽,功能失效**)

|                | 预约选座图书馆 | •••   -   0         |
|----------------|---------|---------------------|
| 时间选择           | 三四五     | 产日<br>12 13         |
| 二层东区<br>总数:222 |         | <b>筛选</b><br>可用:222 |
| 二层中厅<br>总数:68  |         | <b>筛选</b><br>可用:68  |
| 二层保留区<br>总数:96 |         | <b>筛选</b><br>可用:96  |
| 二层北区           | 西方法庭    | 「第选                 |

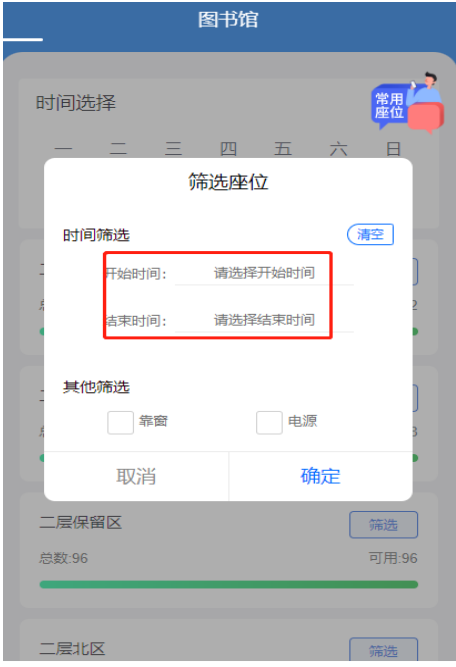

选择具体座位的开始使用时间和结束时间,点确定即可

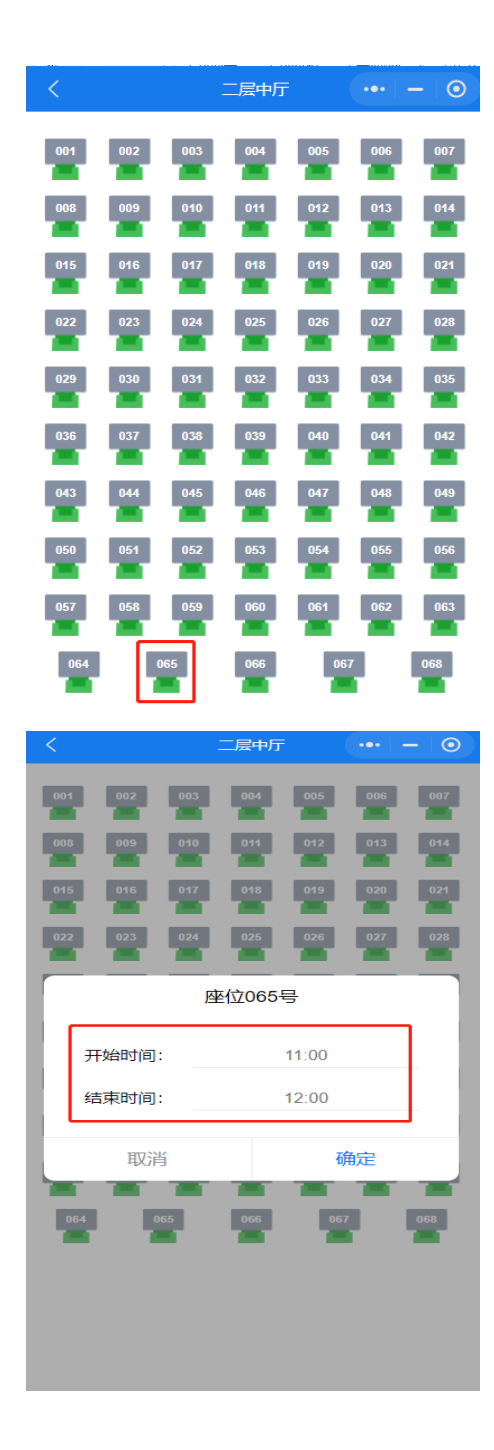

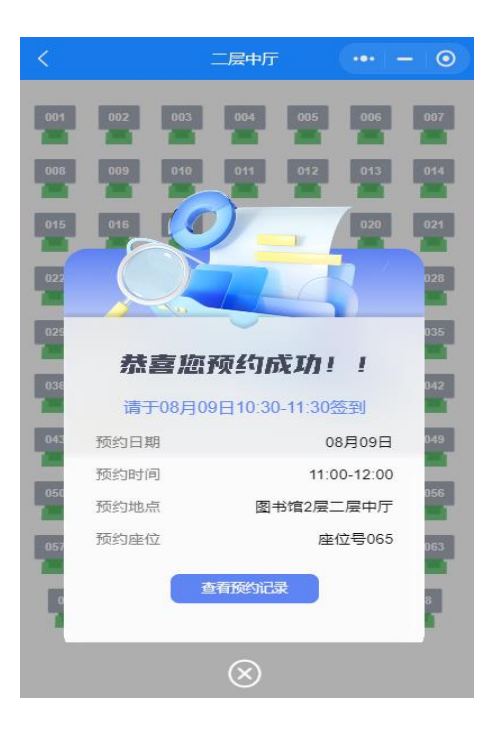

#### 4.4 签到、暂离、续约

点击签到图标,打开二维码扫描器,扫描馆内选座机(或三层北、四层北查询机)动态二维码 实现签到功能,点击暂离、续约图标可以临时暂离、续约。

| 我的预约                              | 我的违约                     | 门禁记录 |                       |
|-----------------------------------|--------------------------|------|-----------------------|
| 图书馆2层二层<br>2023-8-9 <b>1</b> 1:00 | 中厅065号<br>-12:00         |      | <b>详情 〉</b><br>完成     |
| 区<br>签到<br>2层二层                   | 中厅 <b>065号</b><br>-10:00 |      | <b>详情 〉</b><br>失约     |
| Q<br>续约<br>2层二层<br>结束 3-8 17:00   | 中厅065号<br>-18:00         |      | <b>详情 &gt;</b><br>已取消 |
| 收起<br>国内馆2层二层<br>2023-7-17 16:3   | 中厅065号<br>8-17:00        |      | 详情 ><br>已取消           |

#### 4.5 门禁记录

门禁记录了读者出入图书馆的刷卡或刷脸数据,系统会依据门禁记录辅助签到、暂离,请 通过闸机辅助签到、暂离的同学通过预约系统确认签到、暂离状态。开通微信服务通知,签 到、暂离等操作后微信会接收签到成功、暂离等通知

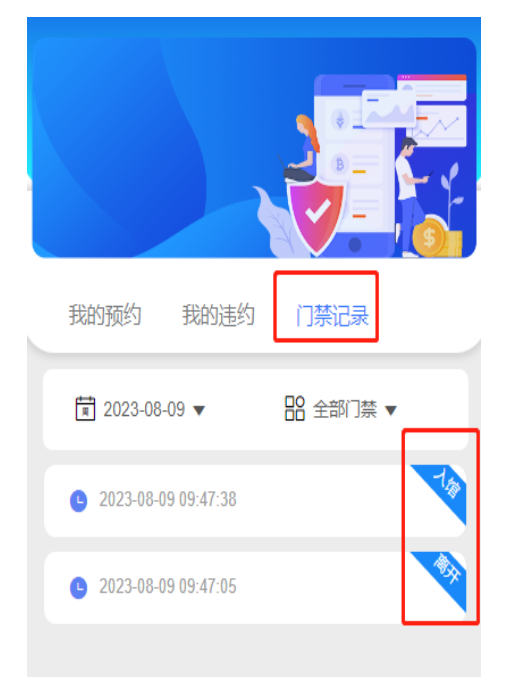